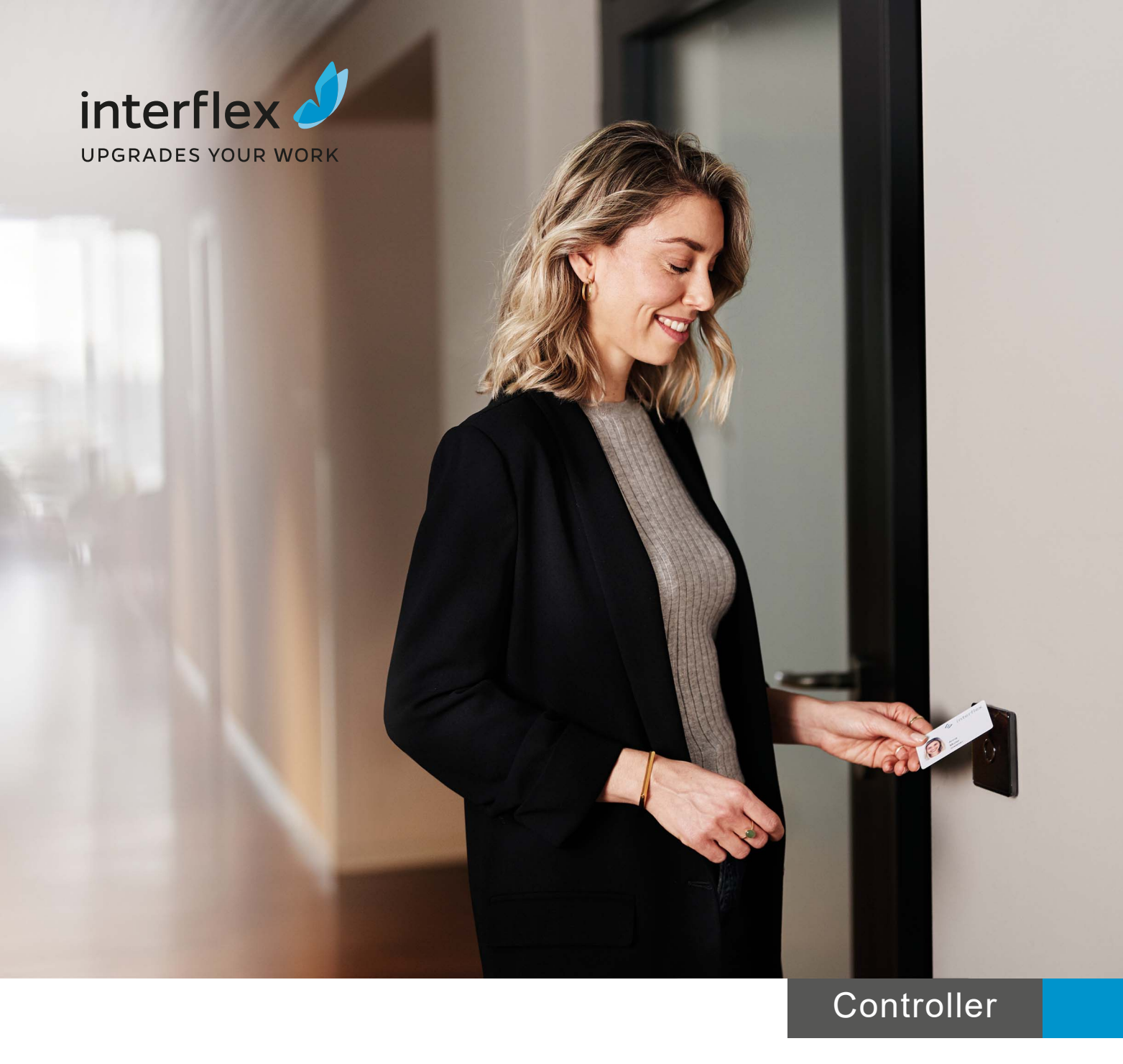

# IF-4077-8 Zutrittsmanager

00-4077-08xx

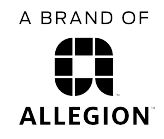

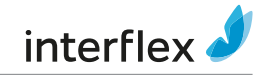

# Inhaltsverzeichnis

| 1 | Allgem                                                             | jemeines                                                                                                    |                                                                                                    |  |
|---|--------------------------------------------------------------------|----------------------------------------------------------------------------------------------------|----------------------------------------------------------------------------------------------------|--|
|   | 1.1                                                                | Kurzbeschreibung                                                                                                    | 4                                                                                                    |  |
|   | 1.2                                                                | Lieferumfang                                                                                                    | 4                                                                                                    |  |
|   | 1.3                                                                | Zielgruppe des Dokuments                                                                                                    | 4                                                                                                    |  |
|   | 1.4                                                                | Bestimmungsgemäße Verwendung                                                                                                    | 5                                                                                                    |  |
|   | 1.5                                                                | Sicherheit                                                                                                    | 5                                                                                                    |  |
|   | 1.6                                                                | Abkürzungen                                                                                                    | 5                                                                                                    |  |
|   | 1.7                                                                | Kabellängen und Kabeltypen                                                                                                    | 6                                                                                                    |  |
| 2 | Systen                                                             | nüberblick                                                                                                    | 7                                                                                                    |  |
|   | 2.1                                                                | Überblick Controller IF-4072                                                                                                    | 7                                                                                                    |  |
|   | 2.2                                                                | Überblick I/O-Controller-Board                                                                                                    | 9                                                                                                    |  |
| 3 | Zutritte                                                           | smanager montieren                                                                                                    | 9                                                                                                    |  |
|   |                                                                    |                                                                                                    |                                                                                                    |  |
| 4 | Zutritts                                                           | smanager anschließen                                                                                                    | 10                                                                                                    |  |
| 4 | Zutritts<br>4.1                                                    | manager anschließen                                                                                                    | <b>10</b><br>10                                                                                                    |  |
| 4 | <b>Zutritts</b><br>4.1<br>4.2                                      | Kabelführung                                                                                                    | <b>10</b><br>10<br>11                                                                                                    |  |
| 4 | <b>Zutritts</b><br>4.1<br>4.2<br>4.3                               | Kabelführung                                                                                                    | <b>10</b><br>10<br>11<br>13                                                                                                    |  |
| 4 | <b>Zutritts</b><br>4.1<br>4.2<br>4.3<br>4.4                        | Kabelführung<br>Komponenten verdrahten<br>Controller anschließen<br>I/O-Controller-Board anschließen                                                                                                    | <b>10</b><br>10<br>11<br>13<br>13                                                                                                  |  |
| 4 | <b>Zutritts</b> 4.1 4.2 4.3 4.4 Inbetri                            | smanager anschließen         Kabelführung         Komponenten verdrahten         Controller anschließen         I/O-Controller-Board anschließen                                                                                                    | <ol> <li>10</li> <li>11</li> <li>13</li> <li>13</li> <li>15</li> </ol>                                                             |  |
| 4 | <b>Zutritts</b> 4.1 4.2 4.3 4.4 Inbetri 5.1                        | smanager anschließen         Kabelführung         Komponenten verdrahten         Controller anschließen         I/O-Controller-Board anschließen         ebnahme         Controller mit Netzwerk verbinden                                                                                                    | <ol> <li>10</li> <li>11</li> <li>13</li> <li>13</li> <li>15</li> <li>16</li> </ol>                                                 |  |
| 4 | <b>Zutritts</b> 4.1 4.2 4.3 4.4 <b>Inbetri</b> 5.1 5.2             | smanager anschließen         Kabelführung         Komponenten verdrahten         Controller anschließen         I/O-Controller-Board anschließen         ebnahme         Controller mit Netzwerk verbinden         Netzwerkparameter prüfen und einstellen                                                                                                    | <ol> <li>10</li> <li>11</li> <li>13</li> <li>13</li> <li>15</li> <li>16</li> <li>17</li> </ol>                                     |  |
| 4 | <b>Zutritts</b> 4.1 4.2 4.3 4.4 <b>Inbetri</b> 5.1 5.2 5.3         | Smanager anschließen         Kabelführung         Komponenten verdrahten         Controller anschließen         I/O-Controller-Board anschließen         ebnahme         Controller mit Netzwerk verbinden         Netzwerkparameter prüfen und einstellen         Schnittstellen und Buchungsspeicher parametrieren                                                  | <ol> <li>10</li> <li>11</li> <li>13</li> <li>13</li> <li>15</li> <li>16</li> <li>17</li> <li>19</li> </ol>                         |  |
| 4 | <b>Zutritts</b> 4.1 4.2 4.3 4.4 <b>Inbetri</b> 5.1 5.2 5.3 5.4     | smanager anschließen         Kabelführung         Komponenten verdrahten         Controller anschließen         I/O-Controller-Board anschließen         ebnahme         Controller mit Netzwerk verbinden         Netzwerkparameter prüfen und einstellen         Schnittstellen und Buchungsspeicher parametrieren         Konfigurationsdaten der Terminals listen | <ol> <li>10</li> <li>11</li> <li>13</li> <li>13</li> <li>15</li> <li>16</li> <li>17</li> <li>19</li> <li>20</li> </ol>             |  |
| 4 | <b>Zutritts</b> 4.1 4.2 4.3 4.4 <b>Inbetri</b> 5.1 5.2 5.3 5.4 5.5 | smanager anschließen                                                                                                    | <ol> <li>10</li> <li>11</li> <li>13</li> <li>13</li> <li>15</li> <li>16</li> <li>17</li> <li>19</li> <li>20</li> <li>21</li> </ol> |  |

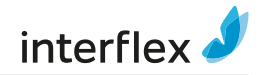

| 7 | Contro | ller upgraden                | 23 |
|---|--------|------------------------------|----|
| 8 | Entsor | gung                         | 24 |
| 9 | Konfor | mitätserklärungen            | 24 |
|   | 9.1    | EU-Konformitätserklärung     | 24 |
|   | 9.2    | UK Declaration of Conformity | 24 |

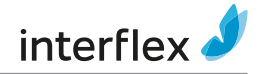

# 1 Allgemeines

# 1.1 Kurzbeschreibung

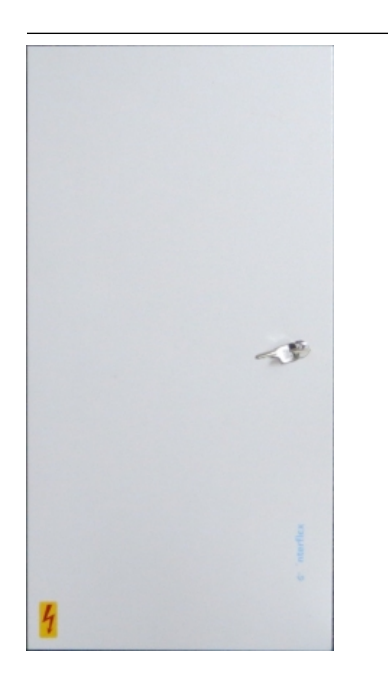

Der Zutrittsmanager IF-4077-8 umfasst folgende Funktionen:

- Betrieb mit einem Host-System zur Zutrittskontrolle oder Zeiterfassung (z. B. IF-6020 oder IF-6040)
- Anschluss und Steuerung von bis zu 8 Terminals über integrierte Türmanager sowie 8 Terminals über I/O-Controller-Boards
- Erfassung von Buchungen (Kommen, Gehen, Abwesenheiten, Zutritt)
- Zutrittskontrolle mit Türsteuerung und Überwachung
- Speicherung von Ereignissen, die Terminals, Stellglieder (z. B. Türöffner, Schranken, Drehkreuze) und Eingänge erfassen
- Speicherung von Daten, die zum Offline-Betrieb benötigt werden, z. B. Ausweisnummern, zeitliche sowie örtliche Berechtigungen

Im Offline-Betrieb übernimmt der Zutrittsmanager die Funktionen des Host-Systems. Es prüft bei Identifikationen an Terminals die Buchungsberechtigung und quittiert diese.

# 1.2 Lieferumfang

- Gehäuse mit eingebautem Controller IF-4072 und Grundplatte zum Anschluss von bis zu 8 Terminals
- 18 Kabelzuführungen
- Zubehörbeutel mit Montagematerial und Kabelbindern
- 95-10428 Produktinfo
- Überprüfen Sie unmittelbar nach Erhalt der Lieferung die Ware auf Vollständigkeit und Zustand und melden Sie Transportschäden unverzüglich.

# 1.3 Zielgruppe des Dokuments

Dieses Dokument richtet sich ausschließlich an Fachkräfte und elektrisch unterwiesene Personen.

Führen Sie die in diesem Dokument beschriebenen Handlungen nur aus, wenn Sie zu dieser Zielgruppe gehören. Für fehlerhafte Montage oder Inbetriebnahme haftet Interflex Datensysteme GmbH nicht.

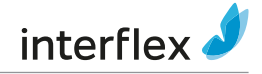

# 1.4 Bestimmungsgemäße Verwendung

Der Zutrittsmanager ist konzipiert für die Steuerung der angeschlossenen Komponenten und für die Übertragung der erfassten Daten an das Zutrittskontrollsystem in Übereinstimmung mit den Spezifikationen im Abschnitt *Technische Daten*.

Jede andere Verwendung ist nicht bestimmungsgemäß und daher nicht zulässig. Konstruktive Änderungen sind nicht erlaubt.

# 1.5 Sicherheit

#### **WARNUNG**

#### Lebensgefahr durch Stromschlag!

Durch Berührung von spannungsführenden Teilen (z. B. 230 V~) können Personen verletzt oder getötet werden.

- Achten Sie darauf, dass Sie bei der Installation keine spannungsführenden Leitungen berühren können.
- Schalten Sie die Geräte spannungsfrei.
- Beachten Sie die geltenden Sicherheitsvorschriften und treffen Sie alle Sicherheitsma
  ßnahmen, die eine sichere Installation gew
  ährleisten.

#### HINWEIS

#### Sachschaden durch transiente Überspannungen

Transiente Überspannungen (Surges, Bursts) im Energieversorgungsnetz können zu Funktionsstörungen und Ausfällen führen.

 Verwenden Sie geeignete Netzfilter, die fachgerecht installiert sind und fachgerecht betrieben werden.

#### HINWEIS

#### Sachschaden durch elektrostatische Entladungen (ESD)

Elektronische Bauteile und Baugruppen können schon durch geringe, nicht spürbare elektrostatische Entladungen (ESD) beschädigt werden, ohne dass dies sofort offensichtlich ist. ESD-Schäden führen zu Fehlfunktionen oder sogar zum Ausfall des Geräts.

 Achten Sie bei Arbeiten am geöffneten Gerät auf wirksame Schutzma
ßnahmen gegen elektrostatische Entladungen.

### 1.6 Abkürzungen

| AC   | Wechselspannung (alternating current)            |
|------|--------------------------------------------------|
| BLE  | Bluetooth Low Energy                             |
| CIDR | Classless Inter-Domain Routing                   |
| DC   | Gleichspannung ( <i>d</i> irect <i>c</i> urrent) |

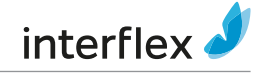

| DIP Switch | Schalter in IC-Bauform, Anschlüsse in 2 Reihen ( <i>d</i> ual <i>i</i> n-line <i>p</i> ackage) |
|------------|------------------------------------------------------------------------------------------------|
| EMV        | Elektromagnetische Verträglichkeit                                                             |
| ESD        | Elektrostatische Entladung (electrostatic discharge)                                           |
| GND        | Masse (ground)                                                                                 |
| IEEE       | Institute of Electrical and Electronics Engineers                                              |
| NC-Kontakt | Öffner ( <i>n</i> ormally <i>c</i> losed)                                                      |
| NO-Kontakt | Schließer ( <i>n</i> ormally <i>o</i> pen)                                                     |
| PoE        | Spannungsversorgung über Ethernet (Power over Ethernet)                                        |
| RFID       | Radio-frequency identification                                                                 |
| SH         | Abschirmung ( <i>sh</i> ield)                                                                  |
| SSH        | Verschlüsselte Netzwerkverbindung (secure shell)                                               |

# 1.7 Kabellängen und Kabeltypen

| Kabelfunktion                                                          | Max. Länge | Empfohlener Kabeltyp                                                           |
|------------------------------------------------------------------------|------------|--------------------------------------------------------------------------------|
| Spannungsversorgung 230 V AC zum Netzteil (falls nicht vorinstalliert) |            | NYM 3 x 1,5 mm <sup>2</sup>                                                    |
| Netzwerkkabel: RJ45-Patchkabel, vorzugsweise<br>mit Schirmgeflecht     | 100 m      | ab Kategorie 5                                                                 |
| Steuerkabel (potentalfreie Kontakte)                                   | 100 m      | J-Y(St) Y 2 x 2 x 0,6 mm <sup>2</sup><br>J-Y(St) Y 2 x 2 x 0,8 mm <sup>2</sup> |
| RS485-Bus-Kabel zu Endgeräten                                          | 1200 m     | J-Y(St) Y 2 x 2 x 0,6 mm <sup>2</sup><br>J-Y(St) Y 2 x 2 x 0,8 mm <sup>2</sup> |
| Verbindungskabel zwischen I/O-Controller-Board und Terminal            | 100 m      | J-Y(St) Y 4 x 2 x 0,6 mm <sup>2</sup><br>J-Y(St) Y 4 x 2 x 0,8 mm <sup>2</sup> |

In langen Kabeln können Spannungsverluste die Funktionalität des angeschlossenen Geräts beeinträchtigen. Verwenden Sie deshalb keine Kabel, die länger sind, als in der Tabelle angegeben. Verdrahten Sie die Leitungen +5 V und *GND* mit je zwei Adern bei einer Kabellänge > 50 m.

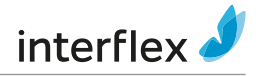

# 2 Systemüberblick

# 2.1 Überblick Controller IF-4072

### Anschlüsse

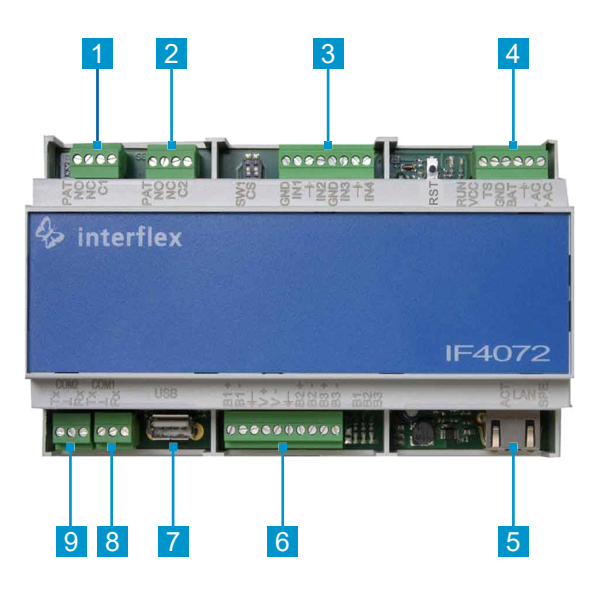

- 1 Schraubklemme 4-pol. für Relaiskontakte
- 3 Schraubklemme 8-pol. für potentialfreie Zustandskontakte
- 5 RJ45-Buchse zum Anschluss an das Ethernet-Netzwerk (Host-System)
- 7 USB-Anschluss (für zukünftigen Einsatz)
- 9 Host-Anschluss über serielle Schnittstelle (RS232)

- 2 Schraubklemme 4-pol. für Relaiskontakte
- 4 Schraubklemme 6-pol. für Spannungsversorgung (Netzteil)
- 6 Schraubklemme 10-pol. für RS485 Bus-Datenkabel 1 2 3
- 8 Schraubklemme 3-pol. für RS232 Service-Gerät

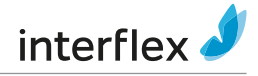

### LED, Taster und Schalter

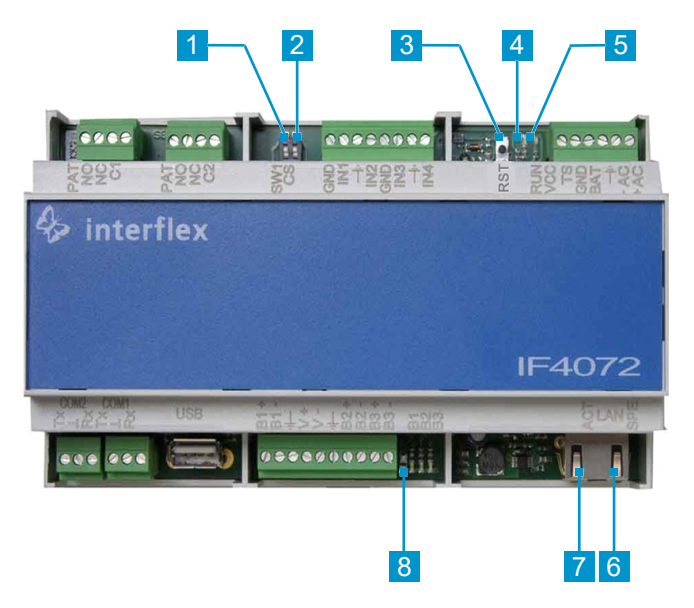

| Pos. | . Bezeichnung |              | Funktion                                                                                                  |
|------|---------------|--------------|----------------------------------------------------------------------------------------------------|
| 1    | SW1           |              | Factory Reset: Eingestellte IP-Adresse temporär speichern,<br>Standard IP-Adresse 172.18.70.52 einstellen |
| 2    | CS            |              | Gespeicherte Daten löschen, Standard-Parameter wiederherstellen                                           |
| 3    | RST           |              | Aktive Prozesse beenden, Neustart auslösen                                                                |
| Pos. | LED           | Status       | Betriebszustand des Controllers                                                                           |
| 4    | RUN           | Leuchtet     | Applikation gestartet, Controller betriebsbereit                                                          |
| 5    | VCC           | Leuchtet     | Betriebsspannung liegt an                                                                                 |
| 6    | SPE           | Leuchtet     | Netzwerkgeschwindigkeit: an bei 100 Mb / aus bei 10 Mb                                                    |
| 7    | ACT           | Leuchtet     | Blinkt bei Netzwerk-Datenverkehr                                                                          |
| 8    | Bus 1 / 2 / 3 | Leuchtet/aus | Datenverkehr mit Terminal an Bus 1 / 2 / 3                                                                |

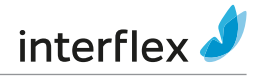

# 2.2 Überblick I/O-Controller-Board

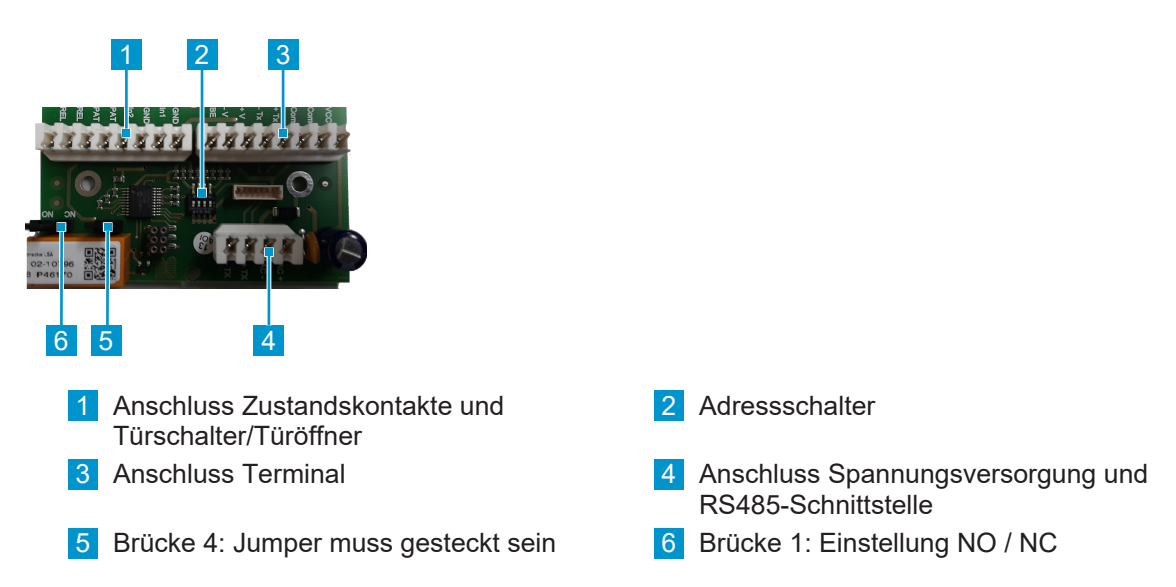

# 3 Zutrittsmanager montieren

#### HINWEIS

#### Sachschaden durch Manipulation des Zutrittsmanagers

Manipulation des Zutrittsmanagers kann zu Datenverlust führen.

 Zutrittsmanager im gesicherten Bereich anbringen, z. B. in einem zentral gelegenen Verteilerraum

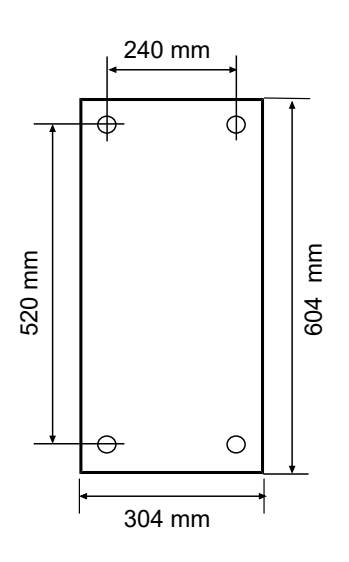

• Zutrittsmanager gemäß Maßzeichnung mit beiliegendem Befestigungsmaterial montieren

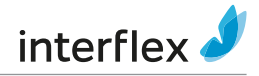

# 4 Zutrittsmanager anschließen

# 4.1 Kabelführung

#### HINWEIS

#### Sachschaden durch unsachgemäße Kabelführung

Unsachgemäßer Anschluss des Zutrittsmanagers kann zu Beschädigung des Geräts führen.

- a) Kabel gebündelt dem Gerät zuführen
- b) Schirme der Kabel großflächig mit den Schirmanschlussklemmen erden
- c) Kabel mit den Schirmanschlussklemmen sichern
- d) Kabel und Leitungsschirme nach den Angaben in diesem Dokument anschließen

Beachten Sie die Hinweise unter Kabellängen und Kabeltypen [) 6].

O Empfehlung zur Verlegung der Leitungen an das Gehäuse:

- Spannungsversorgungskabel und Schutzleiter: Unterseite
- · Leitungen von Terminals und Stellgliedern: linke oder rechte Seite

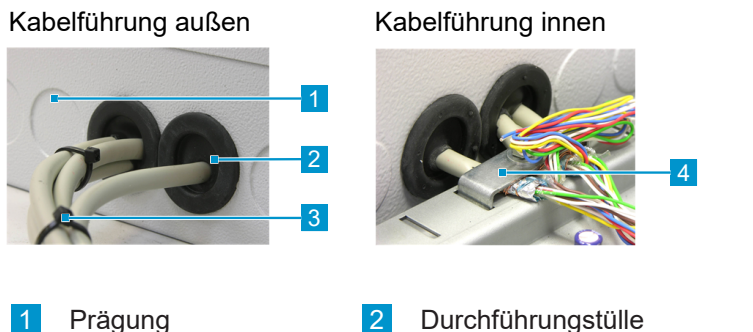

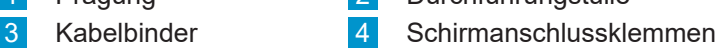

Benutzen Sie säurefreie Schmiermittel, z. B. WD40, um eine Beschädigung der Tüllen zu vermeiden.

Wenn mehr als ein Kabel durch eine Tülle geführt werden soll, müssen Sie mehrere Löcher in die Tülle stechen. Maximal können bis zu 3 Kabel durch eine Tülle geführt werden.

#### Vorgehen

- 1. Seitliche Prägungen 1 herausbrechen, z. B. mit einem Schraubendreher
- 2. Kanten mit den beigelegten Durchführungstüllen 2 abdecken
- 3. Kleines Loch in die Durchführungstülle stechen und das Kabel in das Gerät führen
- 4. Alle zugeführten Kabel mit den Schirmanschlussklemmen 4 sichern
- 5. Leitungsschirm mit den Schirmanschlussklemmen erden
- 6. Kabel außerhalb des Gehäuses mit Kabelbindern 3 bündeln

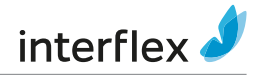

# 4.2 Komponenten verdrahten

An den Ausbrüchen im Bodenblech des Gehäuses können die Kabel mit Kabelbindern fixiert werden.

### Ethernet-Netzwerk

Der Controller ist eingestellt zum Anschluss an 10/100 Mb/s Ethernet-Netzwerke. Anschluss und Geschwindigkeit werden durch LED an der Frontseite signalisiert LED und Schalter.

Beachten Sie bei der Vergabe der IP-Adresse und beim Einrichten des Netzwerks den aktuellen Stand der Technik zur Absicherung und Segmentierung von Unternehmens-Netzwerken. Interflex empfiehlt, alle installierten Komponenten und Server in *einem* VLAN zu betreiben.

### **Bus-Datenkabel mit Terminals**

- Sie können pro Bus-Schnittstelle bis zu 8 Terminals anschließen. Maximal können an den Controller 16 Terminals angeschlossen werden.
  - Schließen Sie an Bus 1 immer ein Terminal mit Adresse 1 an.
  - - Bus 1: max. 6 Terminals
    - Bus 2: max. 4 Terminals
    - Bus 3: max. 6 Terminals

Stellen Sie sicher, dass jedes Terminal innerhalb des Busses eine eindeutige Hardware-Adresse hat.

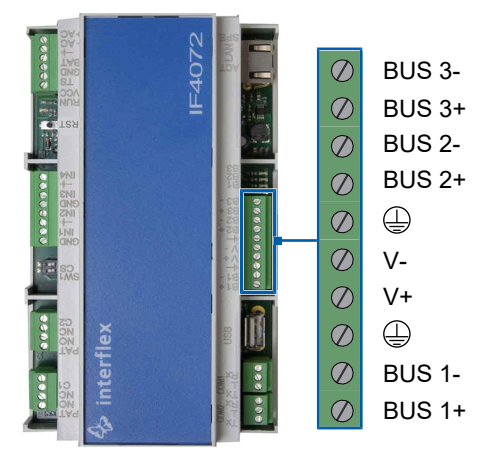

Weitere Informationen zum Anschluss der Bus-Datenkabel finden Sie im Abschnitt Überblick Controller IF-4072 [▶ 7].

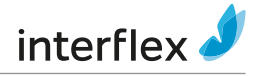

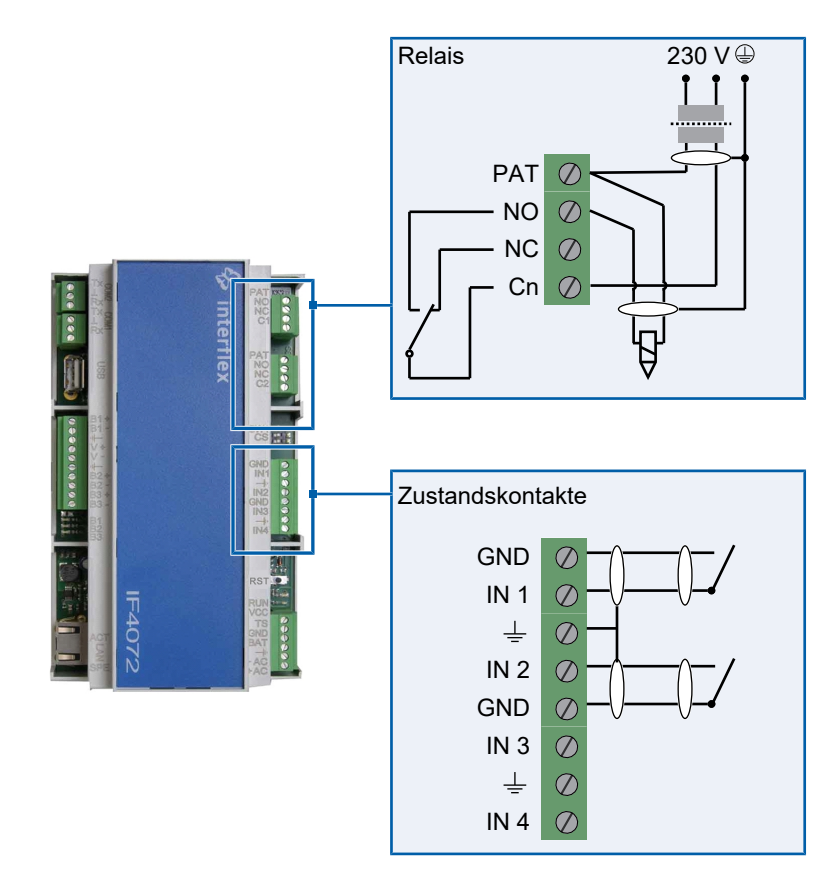

### Potentialfreie Zustandskontakte und Relais

Zum Schalten von Komponenten bis 30 V, 2 A können Sie einen NO- oder einen NC-Kontakt benutzen. Weiterführende Kabel können Sie an den PAT-Klemmen schleifen.

- Beachten Sie die Hinweise unter Kabellängen und Kabeltypen [> 6].
- Berücksichtigen Sie beim Anschluss von externen Komponenten die Schaltleistung, die Leitungslänge und den Leitungswiderstand. Verwenden Sie mehrere Kabeladern, um weit entfernte Komponenten zu schalten.
- Schließen Sie die Leitungsschirme wie abgebildet an, um die erforderlichen EMV-Werte einzuhalten.

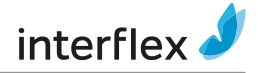

# 4.3 Controller anschließen

#### Spannungsversorgung anschließen

#### HINWEIS

#### Störung des Betriebs durch unsachgemäße Elektroinstallation

Eine unsachgemäße Elektroinstallation kann zu Störungen des Betriebs und zu Ausfällen der Geräte führen. Beachten Sie daher folgendes:

- Abgeschirmte Kabel verwenden Kabellängen und Kabeltypen [> 6]
- Abschirmung geräteseitig und verkabelungsseitig erden
- Aktoren (z. B. Türöffner) getrennt von Terminals/Controllern mit Spannung versorgen
- Netzfilter verwenden

In den Verteilern von Interflex sind diese Maßnahmen umgesetzt. Für weitere Informationen wenden Sie sich bitte an Ihren Ansprechpartner bei Interflex.

- 1. Netzteil für die Spannungsversorgung des Controllers anschließen (Komponenten).
- 2. Schutzleiter mit der Spannungsversorgung in das Gehäuse führen (Elektronikbaugruppen).
- 3. Schirme der Buskabel über Klemme Kl. 4 erden.

### 4.4 I/O-Controller-Board anschließen

Mit dem I/O-Controller-Board schließen Sie Terminals an Spannungsversorgung, Türsensoren, Kontrollelementen und am Buskabel RS485 an.

Bei Terminals der Reihe IF-800 und IF-81x ist der Schalter zum Einstellen der Hardware-Adresse auf dem Board montiert. Bei Outdoor-Terminals ist dieser im gesicherten Bereich in der Nähe des Terminals befestigt.

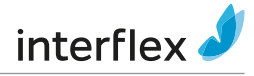

#### Anschlüsse I/O-Controller-Board

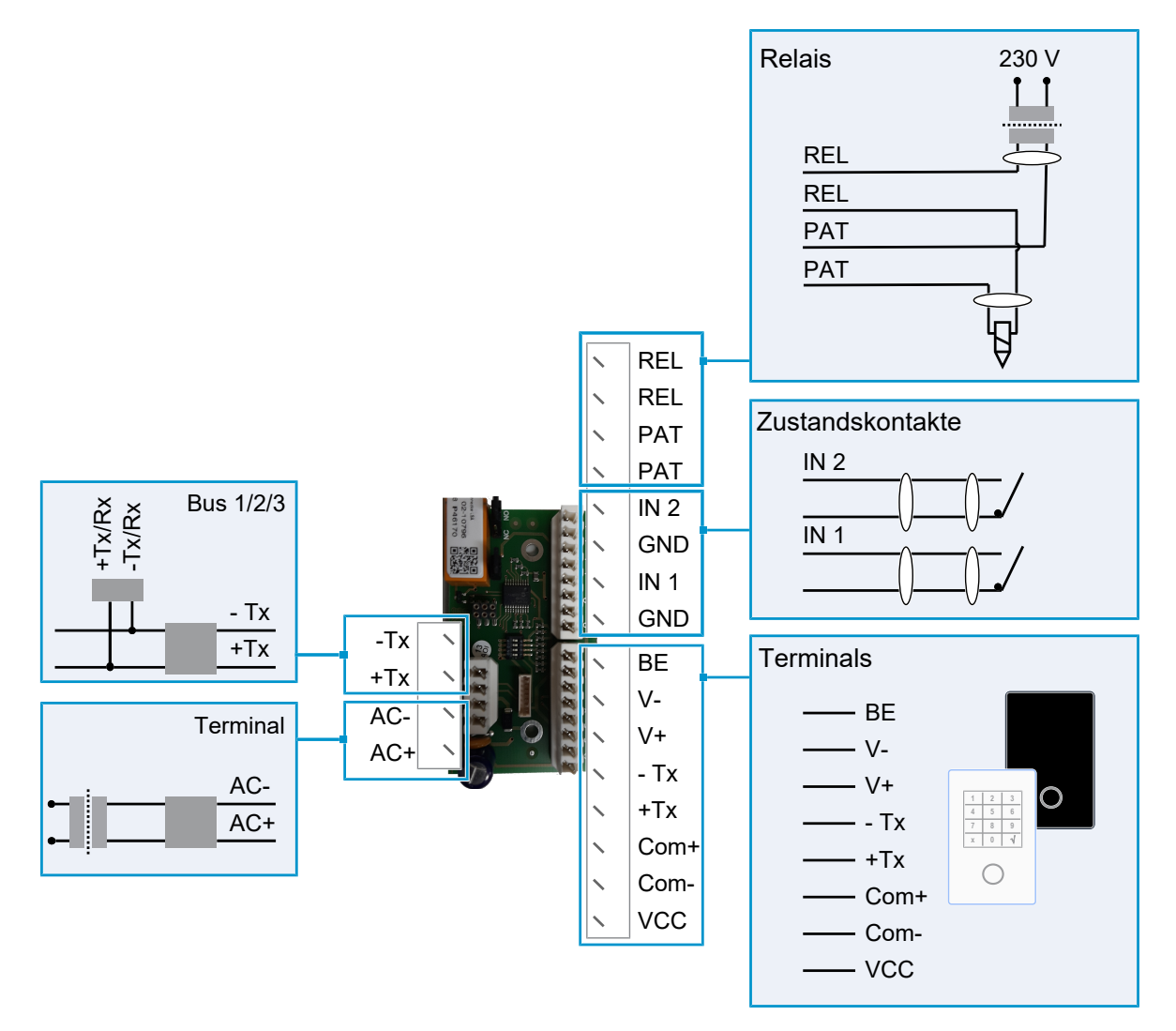

Bei den Klemmen handelt es sich um LSA-Schneidklemmleisten, die zum Anschließen der Kabel ein geeignetes Auflegewerkzeug erfordern.

Gehen Sie wie folgt vor, um das I/O-Controller-Board anzuschließen. Die Anschlüsse sind unter Anschlüsse I/O-Controller-Board [▶ 14] beschrieben.

- 1. Spannungsversorgung anschließen
- 2. Terminals anschließen
- 3. Zustandskontakte und Türschalter/Türöffner anschließen
- 4. Geräteadresse einstellen

Beachten Sie die Hinweise unter Kabellängen und Kabeltypen [ 6].

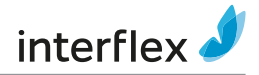

#### Geräteadresse einstellen

• Stellen Sie sicher, dass bei Terminals mit Adressschaltern die eingestellte Adresse mit der Adresse des verbundenen I/O-Controller-Boards übereinstimmt.

Die Adressschalter sind ab Werk wie folgt eingestellt:

| I/O-Controller | -Board Adresse | Bus |     |      |  |
|----------------|----------------|-----|-----|------|--|
| 1              | 1              | 1   |     |      |  |
| 2              | 2              | 1   |     |      |  |
| 3              | 3              | 1   |     |      |  |
| 4              | 4              | 1   |     |      |  |
| Schalter       | 4              | 3   | 2   | 1    |  |
| Adresse 1      | OFF            | OFF | OFF | OFF* |  |
| Adresse 2      | OFF            | OFF | OFF | ON   |  |
| Adresse 3      | OFF            | OFF | ON  | OFF  |  |
| Adresse 4      | OFF            | OFF | ON  | ON   |  |
| Adresse 5      | OFF            | ON  | OFF | OFF  |  |
| Adresse 6      | OFF            | ON  | OFF | ON   |  |
| Adresse 7      | OFF            | ON  | ON  | OFF  |  |
| Adresse 8      | OFF            | ON  | ON  | ON   |  |

\* Entfällt beim Anschluss an ein Terminal

# 5 Inbetriebnahme

Mit dem entsprechenden Zubehör (siehe Tabelle) haben Sie folgende Möglichkeiten, den Host-Rechner mit dem Controller zu verbinden:

- Uber WLAN mit der IF-ServiceApp 75-99-0013
- Über die Service-Schnittstelle bzw. USB

|                    | Service-Schnittstelle                                     | USB                              |
|--------------------|-----------------------------------------------------------|----------------------------------|
| Controller IF-4xxx | 75-4070-0001<br>Service-Kabel 4xxx (Anschluss im Gehäuse) |                                  |
| Controller IF-4070 | 75-4070-0002<br>Service-Kabel 4xxx (Anschluss über RJ45)  |                                  |
| Terminal IF-5xxx   |                                                           | 75-99-0006<br>Service-Kabel 5xxx |

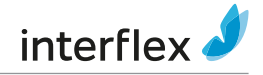

### 5.1 Controller mit Netzwerk verbinden

Sie können den Controller über ein Service-Kabel und die serielle Service-Schnittstelle mit dem Netzwerk verbinden oder über WLAN mit der IF-ServiceApp.

#### **IF-ServiceApp**

#### Voraussetzungen

✓ Controller ist mit der IF-ServiceApp verbunden

Ausführliche Informationen zu diesem Thema finden Sie in der Dokumentation der IF-ServiceApp.

#### Service-Schnittstelle

Der Zugriff auf den Controller über SSH setzt die Freeware PuTTY ab Version 0.73 voraus:

- 1. Spannungsversorgung einschalten
- 2. Serielle Verbindung zwischen Host-Rechner und Controller herstellen
- 3. PuTTY öffnen
- 4. Parameter prüfen und einstellen

| - Session                                                           | Options controlling                               | local serial lines |
|---------------------------------------------------------------------|---------------------------------------------------|--------------------|
| Logging<br>Terminal<br>Keyboard                                     | Select a serial line<br>Serial line to connect to | COM1               |
| Bell                                                                | Configure the serial line                         |                    |
| - Window                                                            | Speed (baud)                                      | 115200             |
| Appearance<br>Behaviour                                             | Data <u>b</u> its                                 | 8                  |
| ···· Translation                                                    | Stop bits                                         | 1                  |
| Selection     Colours                                               | <u>P</u> arity                                    | None ~             |
| - Connection                                                        | Flow control                                      | XON/XOFF ~         |
| ···· Proxy<br>···· Telnet<br>···· Rlogin<br>∙··· SSH<br>···· Serial |                                                   |                    |

- 5. Mit Open Kommunikation starten
- 6. Mit Benutzernamen fieldservice anmelden
- 7. Kennwort vergeben
  - Die Bedingungen für ein gültiges Kennwort und wie Sie das Kennwort ändern können, ist unter Benutzer und Kennwörter beschrieben.

Erst nach Eingabe eines Kennworts werden die Netzwerk-Dienste gestartet und die Netzwerkverbindung kann hergestellt werden.

Netzwerkverbindung herstellen

Nach dem Einschalten der Spannungsversorgung führt die Komponente folgende Aktionen aus:

Betriebssystem booten

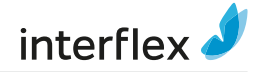

- Applikationen starten
- Angeschlossene Komponenten verbinden

Der Startvorgang dauert bis zu 30 s. Wenn die RUN-LED leuchtet, ist eine SSH-Verbindung möglich.

Lassen Sie PuTTY während der nächsten Schritte geöffnet, da während der Inbetriebnahme weitere Eingaben erforderlich sind.

### 5.2 Netzwerkparameter prüfen und einstellen

Der Befehl netpar -? listet die Aufrufparameter des Befehls netpar:

```
</> fieldservice@IF-xxx:~ netpar -?
  Display or change network parameters (legacy)
  Please consider using nmtui or nmcli instead.
  Usage: /opt/interflex/bin/netpar [OPTION]
      -i show network settings
      -x change IP addr., gateway, netmask and port no
      -d use default network configuration
      -y use DHCP network configuration
      -r restart network interface
      -h show DHCP configuration
      -m change 'SNMPD' options parameters
      -w Connecting Wifi profile netpar-wifi
```

-? print this help screen

#### Eingabesyntax für Befehle

Beachten Sie folgende Eingabesyntax für Befehle:

- Befehle werden kleingeschrieben.
- Optionen werden mit einem Leerzeichen und Minuszeichen vom Befehl getrennt.
- -? listet die möglichen Optionen eines Befehls.
- Kommandozeilen und Daten werden mit Enter abgeschlossen.
- Zur Speicherung neuer Daten müssen Sie die Abfragezeile Write to EEPROM (y/n)? mit y bestätigen.
- Geänderte Daten werden erst nach einem Neustart wirksam, z. B. nach einem Kaltstart.
- SSH-Verbindungen müssen Sie nach der Parametrierung korrekt beenden.

#### Netzwerkparameter einstellen

Über den Befehl netpar -x öffnen Sie eine Liste der aktuellen Netzwerkparameter (u.a. IP-Adresse und Port) und können diese ändern.

Beachten Sie bei der Vergabe der IP-Adresse und beim Einrichten des Netzwerks den aktuellen Stand der Technik zur Absicherung und Segmentierung von Unternehmens-Netzwerken. Interflex empfiehlt, alle installierten Komponenten und Server in *einem* VLAN zu betreiben.

Werte (z. B. Gateway, Netmask usw.), die Sie nicht verändern möchten, quittieren Sie mit Enter.

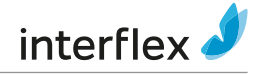

Nach Abschluss der Änderungen wird nach einigen Sekunden eine Liste der aktuellen Netzwerkparameter angezeigt und anschließend die Verbindung zum Controller beendet.

```
</> fieldservice@IF-xxx:~ netpar -x
    IPv4 address/netmask [172.18.12.65/16]:
    IPv4 gateway [172.18.70.1]:
    Port [2001]:
    Hostname [IF-xxx]:
    Connection 'netpar' (e046c1c5-2eb5-4be0-8655-4f79acffc8bc) successfully
    deleted.
    Connection 'netpar' (8ff8bd2e-7229-4914-a214-3d60dc0e7f16) successfully
    added.
    Activate profile netpar
    Connection successfully activated (D-Bus active path: /org/freedesktop/
    NetworkManager/ActiveConnection/3)
    Current profile: netpar
    IPv4 address/netmask: 172.18.12.65/16
    IPv4 gateway: 172.18.70.1
    IPv4 address/netmask (active): 172.18.12.65/16
    IPv4 gateway (active): 172.18.70.1
    Port: 2001
    Hostname: IF-xxx
    fieldservice@IF-xxx:~
```

Die Subnetmask wird als CIDR-Notation an die IP-Adresse angehängt z. B.: 172.18.70.23/16

#### Default IP-Adresse wiederherstellen

Sie haben die Möglichkeit, die Default IP-Adresse wiederherzustellen, falls Sie den Controller nach einer Änderung der IP-Adresse nicht mehr erreichen können.

Führen Sie einen Factory Reset durch.

Informationen hierzu finden Sie im Abschnitt Controller neu starten [> 21].

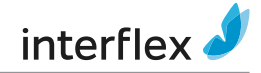

### 5.3 Schnittstellen und Buchungsspeicher parametrieren

Über den Befehl oc -h können Sie

- Schnittstelleneinstellungen ändern
- Größe des Buchungsspeichers anpassen

Werte, die Sie nicht verändern möchten, quittieren Sie mit der Eingabe-Taste.

```
</> fieldservice@IF xxxx:~ oc -h
    base address : 1
    No. of term. bus 1 : 6
    bus 2 : 4
    bus 3 : 6
    IF LT64 at bus 2 : 0
    Protocol bus 1 : 0
    bus 2 : 0
    bus 3 : 0
    KryptAddr bus 1, 2, 3: 0xFF
    Baudrate bus 1 : 3
    bus 2 : 3
    bus 3 : 3
    Number of bookings (1000) : 50
    Notice: Baudrate terminalbus: 2 (9600, 8, ep), 3 (19200, 8, ep)
    appropr. terminals only
    Protocol terminalbus: 0 (erfProt), 1 (rsiProt, 9600,8,noParity)
    Your license allows 16 terminals as maximum
```

|                               | Bedeutung                                                                                                    |
|-------------------------------|----------------------------------------------------------------------------------------------------|
| base address                  | Basis-Adresse (max. 16)                                                                                                    |
| No. of term. bus n            | Anzahl Terminals an Bus n                                                                                                    |
| IF-LT64 at bus 2              | Anzahl Komponenten IF-LT64 an Bus 2                                                                                                    |
| Protocol bus n                | 0 = Terminalprotokoll<br>1 = RSI-Protokoll                                                                                                    |
| KryptAddrbus                  | 0xFF, Datenverschlüsselung unveränderbar aktiviert                                                                                                    |
| Number of bookings<br>(*1000) | Größe des Buchungsspeichers<br>Default: 50, entspricht 50 000 Buchungen<br>Der Buchungsspeicher arbeitet als Ringspeicher. Bei vollem Speicher wird<br>der älteste Eintrag überschreiben. |

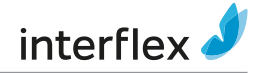

# 5.4 Konfigurationsdaten der Terminals listen

Der Befehl cfg listet Konfigurationsdaten der Terminals.

```
fieldservice@IF xxxx:~ cfg
Terminal configuration IF xxxx/4735 IT-2018.02.0-794-g91e557d6d26e
Host: Ethernet
.....
No B A HA TNo type HWU SWU display keys read.1 read.2 In/Out I/O
.....
1 1 A 1 0 IF611 3.00 7.b ../.... N. PSCR/P ..... ++
2 1 B 2 0 IF600 3.00 7.c ../.... LAP4 ..... ++
.....
Internet address: 172.18.12.65
Port-number: 2001
MPU board: phyCORE-AM335x
```

| Text    | Bedeutung                                                                                                    |  |
|---------|----------------------------------------------------------------------------------------------------|--|
| В       | 3 Bus-Schnittstellen mit der Terminalaufteilung, z. B. die werkseitig parametrierte<br>Aufteilung von 6, 4 und 6 Terminals                                                                                                    |  |
| A       | Alpha-Hardware-Adresse des Terminals                                                                                                    |  |
| HA      | Numerische Hardware-Adresse, mit der das Zeit-/ Zutrittsprogamm die Terminals verwaltet                                                                                                    |  |
| TNo     | Host-Verwaltungsnummer<br>Die Nummern werden im Zeit- / Zutrittsprogramm parametriert und erst nach dem<br>Laden der Daten angezeigt.                                                                                                    |  |
| type    | Komponente, z. B. Terminal IF-xxx                                                                                                    |  |
| HWU     | Hardwarestand, z. B. 2.04 für MPU-Hardware HCS12                                                                                                    |  |
| SWU     | Softwarestand, z. B. Version 6.b                                                                                                    |  |
| display | Typ des Displays (Art / Zeile x Spalten)                                                                                                    |  |
| keys    | Tastaturtyp. z. B. N = numerische Tastatur, F = Funktionstasten                                                                                                    |  |
| read.1  | erster Ausweislesertyp, z. B. PSCR/P für MIFARE-Leser                                                                                                    |  |
| read.2  | zweiter Ausweislesertyp, z. B. BCR bei Terminals mit Barcode-Leser                                                                                                    |  |
| In/Out  | parametrierte RS232-Schnittstelle, z. B. >RKASS< für eine Kasse                                                                                                    |  |
| I/O     | <ul> <li>+ = 1. I/O-Controller-Board zur Türsteuerung betriebsbereit</li> <li>+ - = 2. I/O-Controller-Board (I/O Erweiterungs-Board) betriebsbereit</li> <li>+ + = 1. I/O-Controller-Board und 2. I/O-Controller-Board betriebsbereit</li> <li>- = Terminal wird ohne I/O-Controller-Board betrieben</li> </ul> |  |

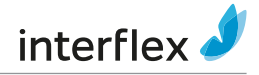

# 5.5 Controller neu starten

Einige Änderungen erfordern einen Neustart des Controllers. Sie können diesen direkt am Controller durchführen oder mit den entsprechenden Befehlen über die Konsole.

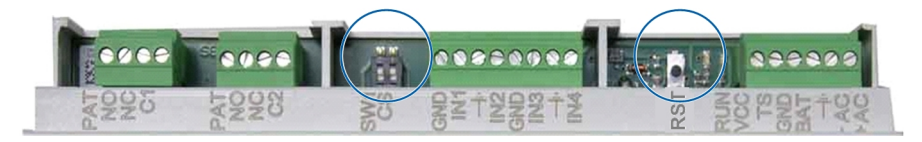

#### Warmstart

Der Warmstart führt folgende Aktionen aus:

- Anwendung beenden
- Anwendung neu starten

Zugehöriger Konsolen-Befehl: oc -s oder factory-reset application-restart

#### Reboot

Der Reboot führt folgende Aktionen aus:

- Anwendung beenden
- Betriebssystem herunterfahren
- Betriebssystem hochfahren
- Anwendung neu starten
- 1. Schalter einstellen:

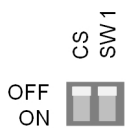

- 2. Reset-Taster kurz drücken
- 3. Warten, bis die RUN-LED wieder leuchtet (Vorgang kann 30 s dauern)

Zugehöriger Konsolen-Befehl: factory-reset reboot

#### Kaltstart

Alle Einstellungen, die über IF-6040 oder OC-Task am Controller vorgenommen wurden, werden gelöscht, bzw. auf Default zurückgestellt. System- oder Betriebssystemeinstellungen, wie z. B. die IP-Adresse oder das Passwort, bleiben erhalten.

Verwenden Sie den Kaltstart bei der Erstinbetriebnahme und bei Funktionsstörungen, die sich mit anderen Mitteln, z. B. Warmstart nicht beheben lassen.

1. Schalter einstellen:

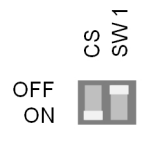

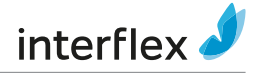

- 2. Reset-Taster kurz drücken
- 3. Warten, bis die RUN-LED wieder dauerhaft leuchtet (Vorgang kann 45 s dauern)
- 4. Schalterstellung zurücksetzen:

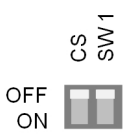

Zugehöriger Konsolen-Befehl: oc -c oder factory-reset application

#### Netzwerkeinstellungen auf Werkseinstellung zurücksetzen

Die Netzwerkeinstellungen werden zurückgesetzt.

1. Schalter einstellen:

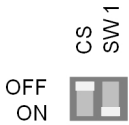

- 2. Reset-Taster kurz drücken
- Oie davor eingestellten Netzwerkeinstellungen werden anders als in früheren Varianten nicht temporär gespeichert.

#### **Factory Reset**

Alle Werkseinstellungen werden wiederhergestellt.

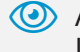

O Auf den Controller kann danach zur Inbetriebnahme nur über eine serielle Konsole oder die IF-ServiceApp zugegriffen werden.

1. Schalter einstellen:

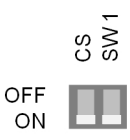

- 2. Reset-Taster kurz drücken
- 3. Warten, bis die RUN-LED wieder leuchtet (Vorgang kann 30 s dauern)
- 4. Schalterstellung zurücksetzen:

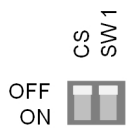

Zugehöriger Konsolen-Befehl: factory-reset full

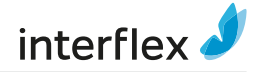

# 6 Software aktualisieren

Sie haben zwei Möglichkeiten, die Controller-Software zu aktualisieren:

- Mit dem System IF-6040 (ab Version 8.3)
- Mit dem Programmpaket PuTTY über Batch-Dateien

#### Vorbereitung

Um die Software auf dem Controller über Batch-Dateien zu aktualisieren, muss auf dem Service-PC die *aktuelle* Version des Programmpakets PuTTY installiert sein. Es handelt sich dabei um einen kostenlosen Open Source SSH- und Rlogin-Client, der die Fernbedienung von Unix-Systemen durch Windows-Rechner ermöglicht.

Der Pfad der Programme pscp.exe und plink.exe (Teil von PuTTY) ist in der Batch-Datei s\_setpathvars.bat definiert. Hier finden Sie auch das Systempasswort.

- 1. s setpathvars.bat in einem Editor öffnen und Systempasswort eingeben
- 2. Ggf. Pfade der Programme pscp.exe und plink.exe anpassen, z. B. wenn Sie PuTTY auf einem USB-Stick gespeichert haben
- 3. cmd.exe starten und die gewünschte Batch-Datei ausführen

Eine detaillierte Liste der Batch-Dateien und der zugehörigen Aufrufparameter stellt Ihnen Interflex auf Anfrage zur Verfügung.

Um Fehler zu vermeiden, sollten die zu aktualisierenden Dateien und die Batch-Dateien im selben Ordner liegen.

# 7 Controller upgraden

Der Funktionsumfang eines Controllers hängt von der erworbenen Lizenz ab. Sie können diese Lizenz bei Bedarf erweitern (upgraden).

Beispiel: Upgrade eines Controllers IF-4070 mit 8 Terminals auf einen Controller mit 16 Terminals Nach der Bestellung eines Upgrades erhalten Sie von Interflex zwei Dateien:

Batch-Datei s\_tclicence.bat

Lizenz-Datei \*.xml

OBeachten Sie bei der Eingabe des Namens der Lizenzdatei Groß- und Kleinschreibung.

#### Upgrade durchführen

• Starten Sie cmd.exe und führen Sie die Batch-Datei s\_tclicence.bat aus.

Die Lizenz wird automatisch an die richtige Stelle im Controller kopiert und aktiviert. Die Applikation wird neu gestartet.

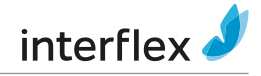

# 8 Entsorgung

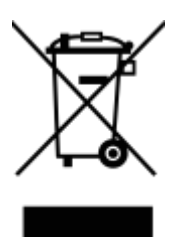

Nach dem bestimmungsgemäßen Gebrauch ist das Gerät als Elektronikschrott ordnungsgemäß zu entsorgen. Sie können das Gerät selbst entsorgen oder an den Lieferanten zurücksenden.

# 9 Konformitätserklärungen

# 9.1 EU-Konformitätserklärung

Hiermit erklärt Interflex, dass die Geräte den Richtlinien 2014/30/EU, 2011/65/ EU und zusätzlich für Varianten 230 V, Si der Richtlinie 2014/35/EU entsprechen.

Die vollständige EU-Konformitätserklärung finden Sie auf unserer Website www.interflex.com.

# 9.2 UK Declaration of Conformity

UK CA

ſF

The Restriction of the Use of Certain Hazardous Substances in Electrical and Electronic Equipment Regulations 2012

Electrical Equipment (Safety) Regulations 2016 – additionally for variants 230 V, Si

Electromagnetic Compatibility Regulations 2016

Die vollständige Konformitätserklärung finden Sie auf unserer Website www.interflex.com.

Dieses Produkt nutzt Programmpakete, die Open-Source-Lizenzbedingungen unterliegen. Die Lizenzinformationen sowie die Links zu den OpenSource-Projekten werden auf dem Produkt im Verzeichnis /home/fieldservice/app/ docs/ zum Download zur Verfügung gestellt.

Den Quellcode sowie Aktualisierungen stellt Interflex im Verzeichnis \Software\Firmware\Controller\ des ftp-Servers https://ftpservice.interflex.de zur Verfügung.

Die Inhalte dieser Dokumentation wurden sorgfältig und nach bestem Wissen recherchiert. Trotzdem sind Fehler nicht ganz auszuschließen. Die enthaltenen Angaben sind daher ohne Gewähr und können ohne vorherige Ankündigung geändert oder aktualisiert werden.

Die Originaldokumentation wurde in deutscher Sprache erstellt. Andere Sprachen sind Übersetzungen der Originaldokumentation.

Stand: 06.22

Interflex Datensysteme GmbH Epplestraße 225 (Haus 3) 70567 Stuttgart, Germany +49 711 1322 - 0 interflex.info@allegion.com www.interflex.com A BRAND OF

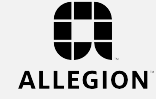

© 2022 Interflex Datensysteme GmbH | Änderungen vorbehalten.